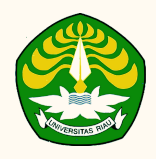

## TATA CARA BAYAR BIAYA PENDIDIKAN UNIVERSITAS RIAU MELALUI CHANNEL BANK BTN

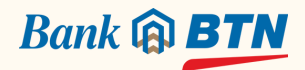

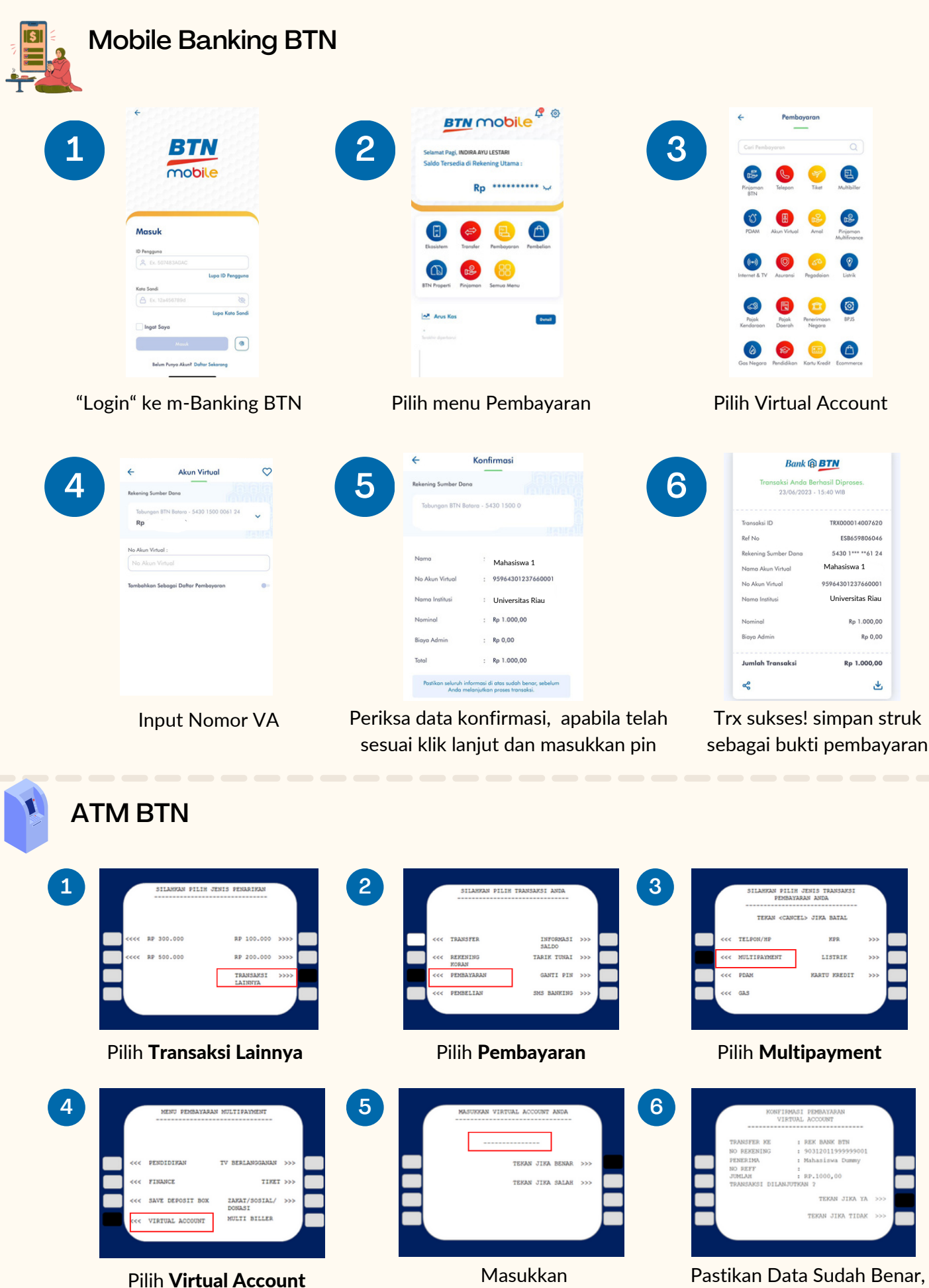

**No Virtual Account** 

Kemudian Pilih **Benar**. Cetak Resi

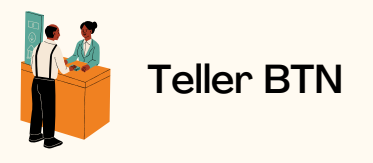

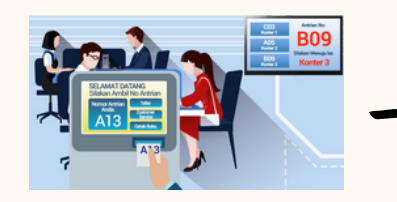

Berikan nomor VA pada *teller* Bank BTN terdekat

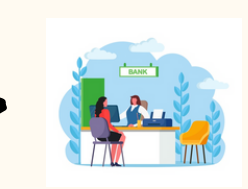

->

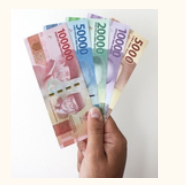

| RECEIPT |
|---------|
|         |
|         |
|         |
| TOTAL   |
|         |

Teller akan menginfokan nominal yang harus dibayar

Serahkan uang pada teller sesuai nominal tagihan

Terima resi pembayaran dari *teller* sebagai bukti pembayaran

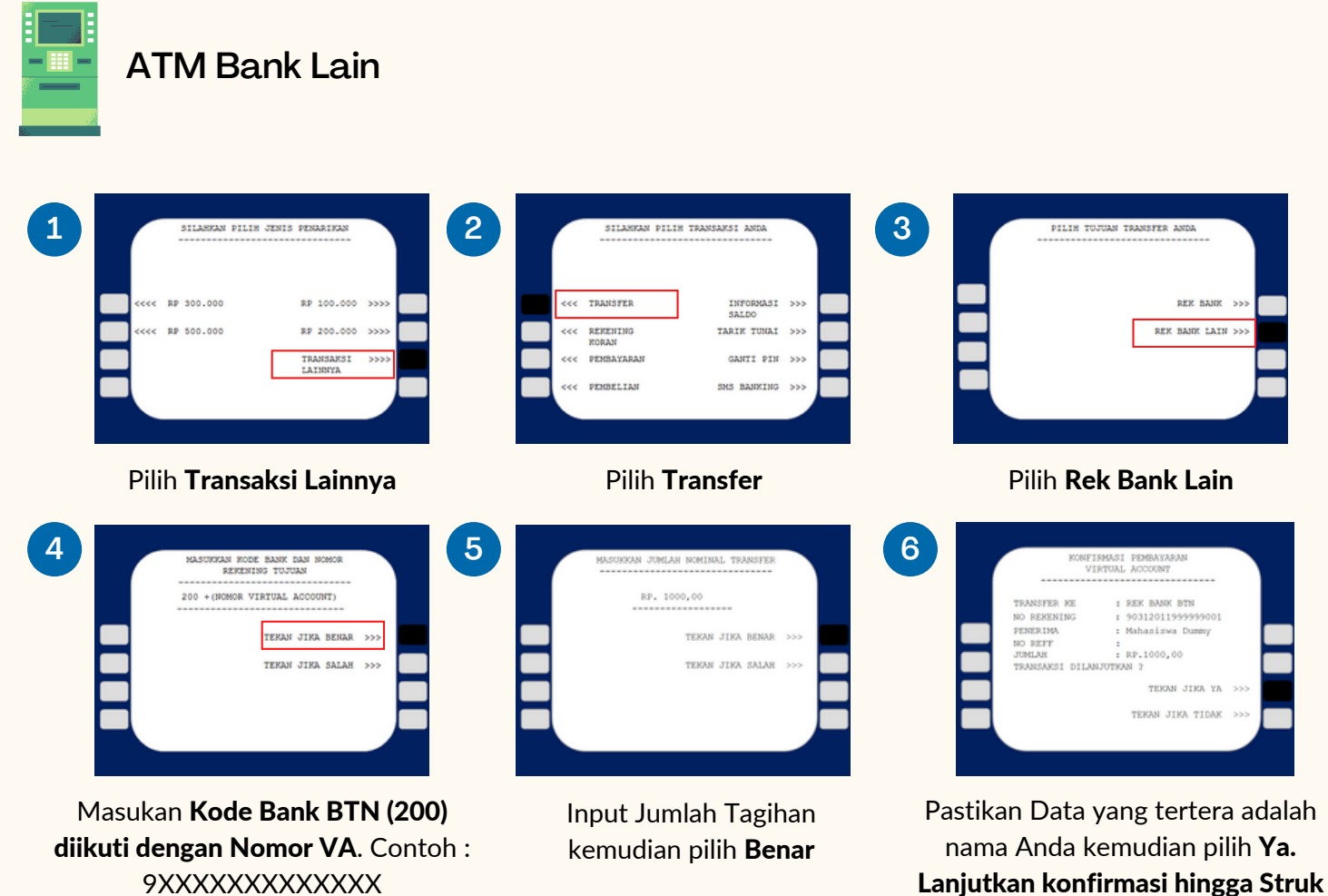

keluar dari mesin ATM

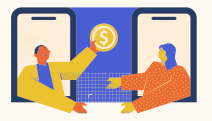

Mobile Banking Bank Lain, Ovo, Gopay, Dana

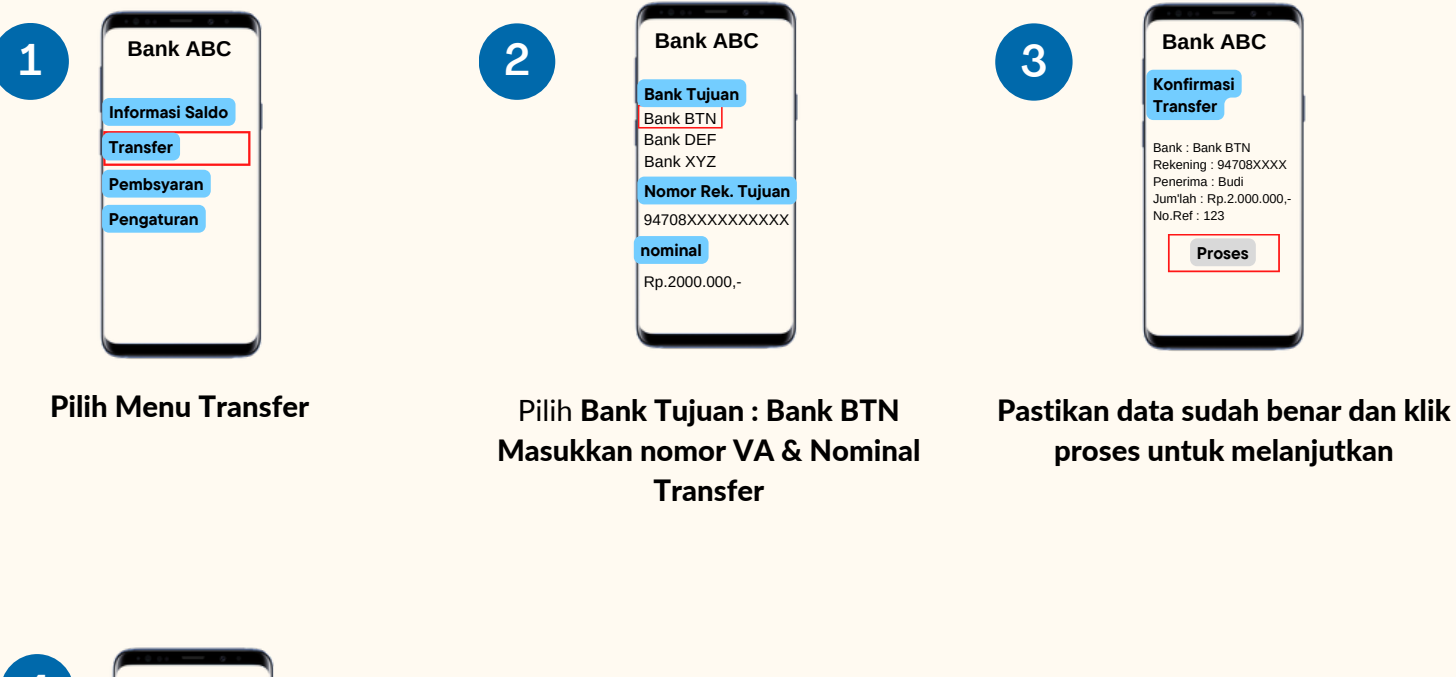

Pembayaran **berhasil dan simpan resi** sebagai bukti bayar

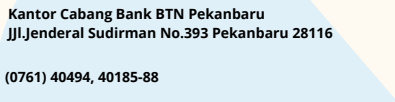

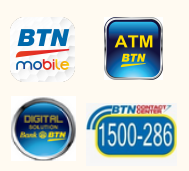

kc.pekanbaru@btn.co.id

 $\succ$